## **Authorized User Instructions**

You have the ability to give others (parents, spouses, employers, etc.) access to your account information. By adding an authorized user, you are providing written consent for an individual to view your account online.

- 1. Login to the <u>MC Portal</u>.
- 2. Once in the MC Portal, find the "Quick Help" card.
- 3. Select "Pay On My Account".

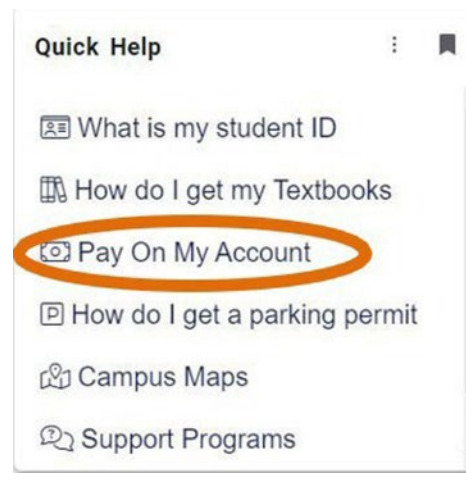

4. You will be connected to the TouchNet Account Center. Click on "Authorized Users".

| My Account Make Payment Payment Plans                                                                                                    | Refunds Help                                                       |                            |                    |
|----------------------------------------------------------------------------------------------------|--------------------------------------------------------------------|----------------------------|--------------------|
| Carrently there is no activity on your account Student Accou                                                                                                    | nt,                                                                |                            |                    |
| Announcement                                                                                                    | Student Account                                                    | ID: xxx0110                | My Profile Setup   |
| Velcome to the Merced College<br>itudent Account Center!<br>ou can view your current account activity<br>nd make payments.                                                    | Student Account There is no activity on this account at this time. | View Activity Make Payment | Authorized Users   |
| You can also allow your parents or guardians to<br>access your account to make payments and view,<br>rour current account activity by setting them up<br>is authorized users. |                                                                    |                            | Security Settings  |
|                                                                                                    |                                                                    |                            | Electronic Refunds |

5. Enter the authorized user's email address and answer "Yes" or "No" to the questions listed.

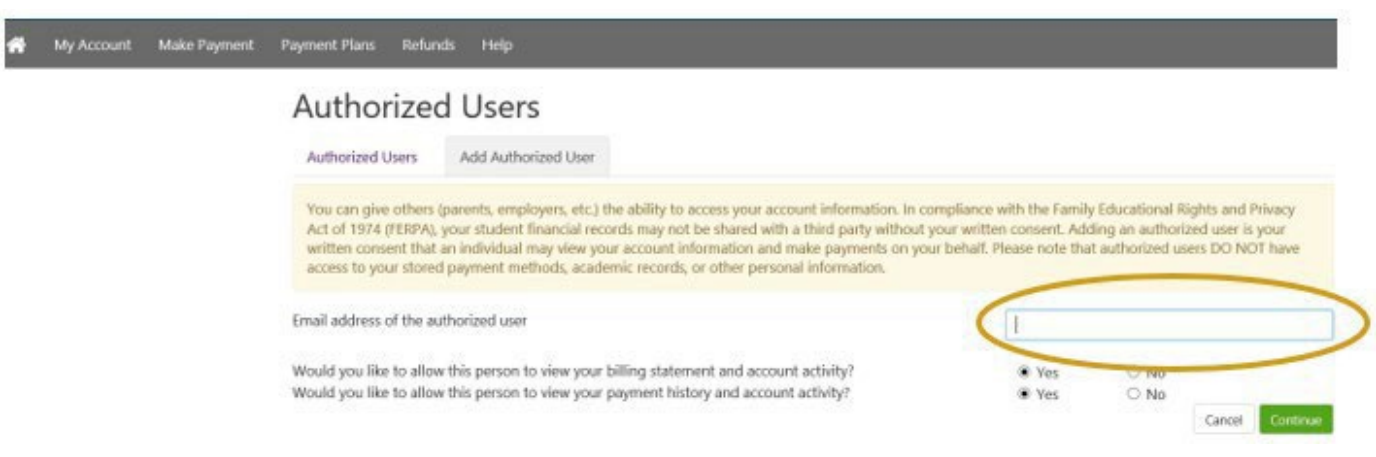

NOTE: Authorized user access does not replace the need for an <u>Authorization to Release</u> <u>Information Form</u> if the authorized user wants access to your account in-person or over the phone.